### Cara Daftar User SPPT Elektronik (eSPPT)

1. Masuk url <u>https://esppt.pemalangkab.go.id</u> , akan terlihat gambar sebagai berikut:

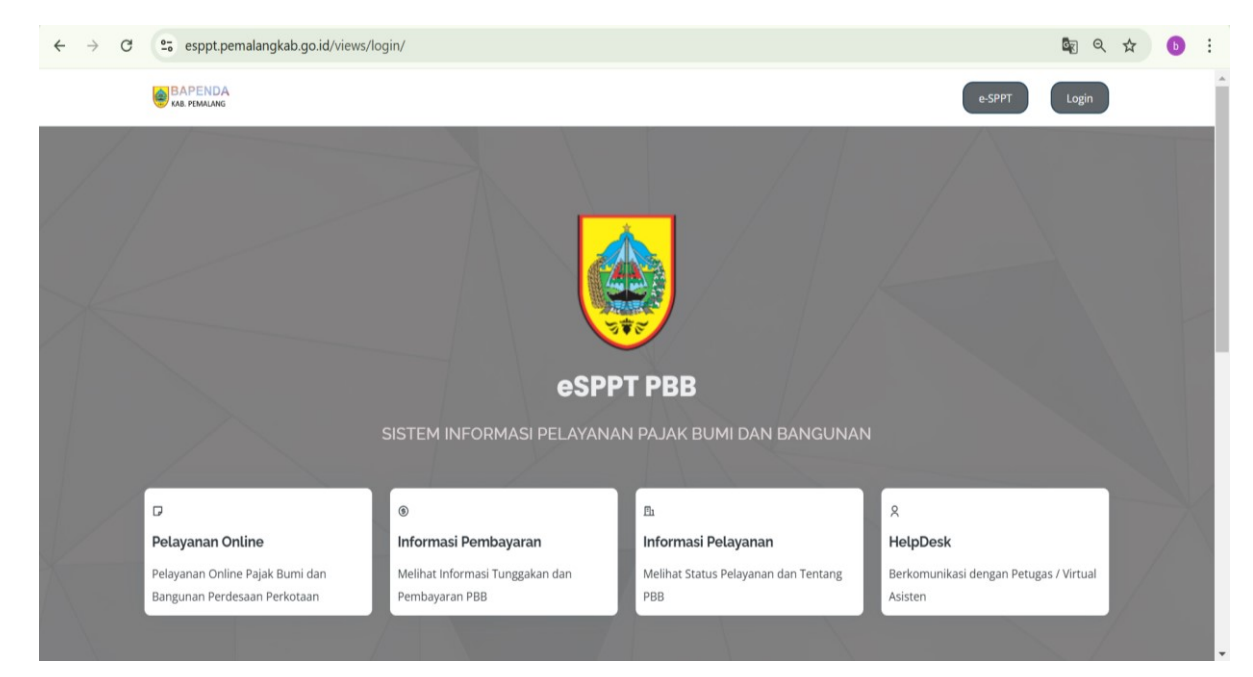

2. Klik

pada pojok kanan atas, akan muncul gambar sebagai berikut:

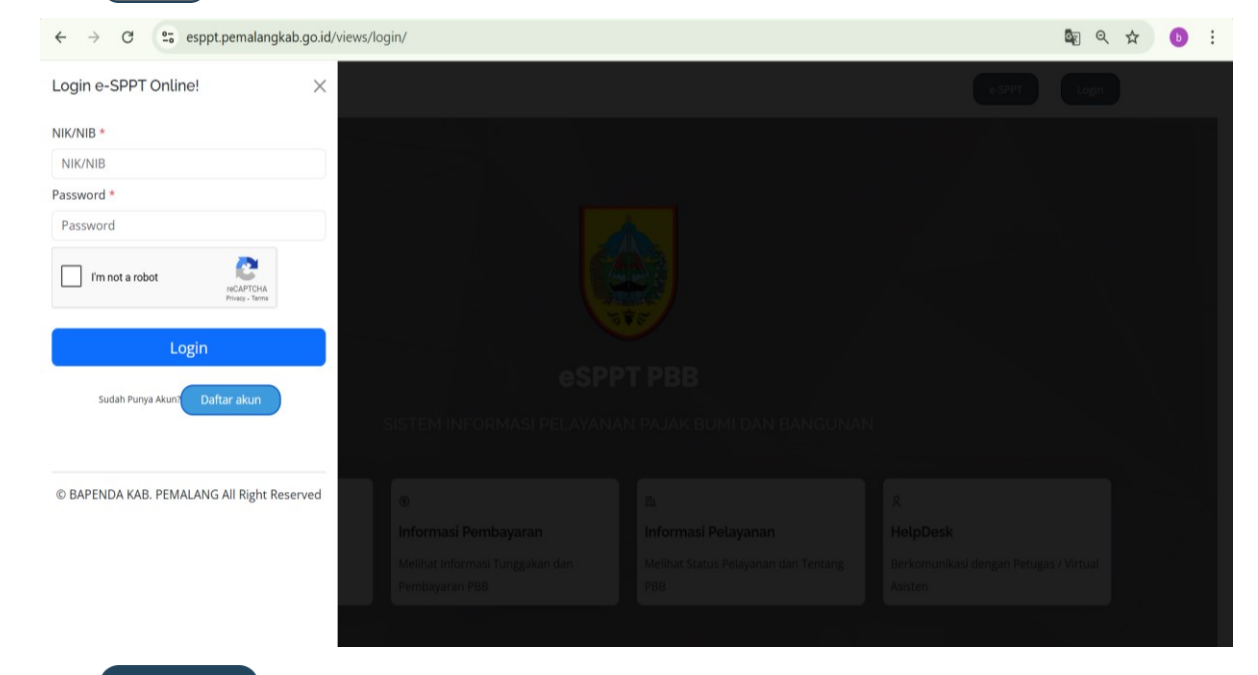

3. Klik

Daftar akun , kemudian akan muncul gambar sebagai berikut:

| ← → C                                                                                                    |                                     |                                    | 🔤 ९ 🕁                   | <b>b</b> : |
|----------------------------------------------------------------------------------------------------|-------------------------------------|------------------------------------|-------------------------|------------|
| Register e-SPPT Online!                                                                                                    |                                     |                                    |                         | ×          |
| Username *                                                                                                    | Jenis Pemilik Usaha *               |                                    |                         | ^          |
| Username                                                                                                    | O Individu                          | 🔵 Badan Usaha                      |                         |            |
| Nomor Induk Kependudukan (NIK)/ Nomor Ijin Berusaha (NIB)*                                                                                | Nama Lengkap *                      |                                    |                         |            |
| Nomor ID Wajib Pajak                                                                                                    | NAMA LENGKAP                        |                                    |                         |            |
| Pastikan Nik/NIB sudah benar!                                                                                                    |                                     |                                    |                         |            |
| Alamat *                                                                                                    |                                     |                                    |                         |            |
| JALAN WP                                                                                                    | NO. BLOK                            | RT                                 | RW                      |            |
| PROPINSI                                                                                                    | KOTA / KAB                          |                                    |                         |            |
| KECAMATAN                                                                                                    | KELURAHAN                           |                                    |                         |            |
| No.Whatsapp *                                                                                                    | Email *                             |                                    |                         |            |
| No HP * Whatsapp Aktif                                                                                                    | Email * Pastikan aktif              |                                    |                         |            |
| File Lampiran Scan Identitas (KTP/NIB) *                                                                                                  |                                     |                                    |                         |            |
| Choose File No file chosen                                                                                                    |                                     |                                    |                         |            |
| Men No file chosen semua data yang diunggah ke portal e-SPPT adalah Benar dan Sesuai Asli. Apa<br>peraturan yang berlaku<br>Immot a robot | bila dikemudian hari data yang diun | ggah tidak benar maka siap dikenak | an sanksi sesuai dengan |            |

Isikan dan upload Foto Identitas/KTP file JPEG;JPG dengan benar dan sesuai Asli nya, setelah Data terisi dengan benar kemudian centang pernyataan dan I'm not a reboot seperti gambar di bawah ini

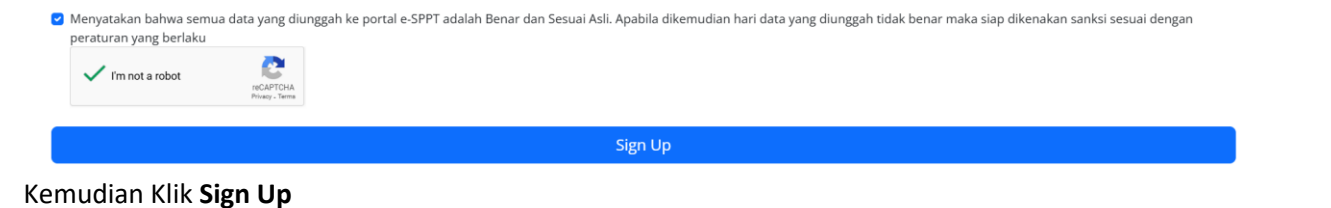

4. Buka email anda yang di daftarkan utk mengetahui Password akun eSPPT, bila tidak ada di email masuk anda buka di Spam

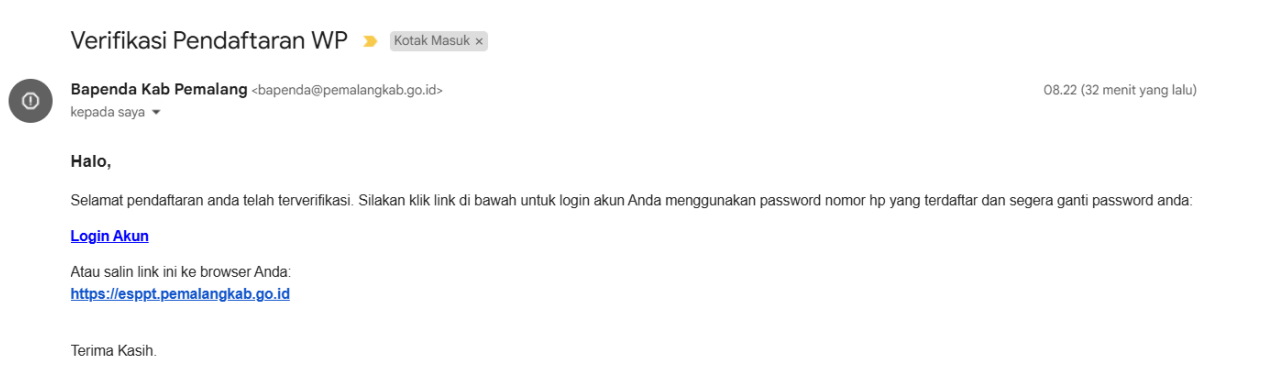

5. Setelah mendapat balasan dari Bapenda Kab Pemalang silahkan masuk ke url <u>https://esppt.pemalangkab.go.id</u> kemudian klik e-sppt muncul gambar sebagai berikut:

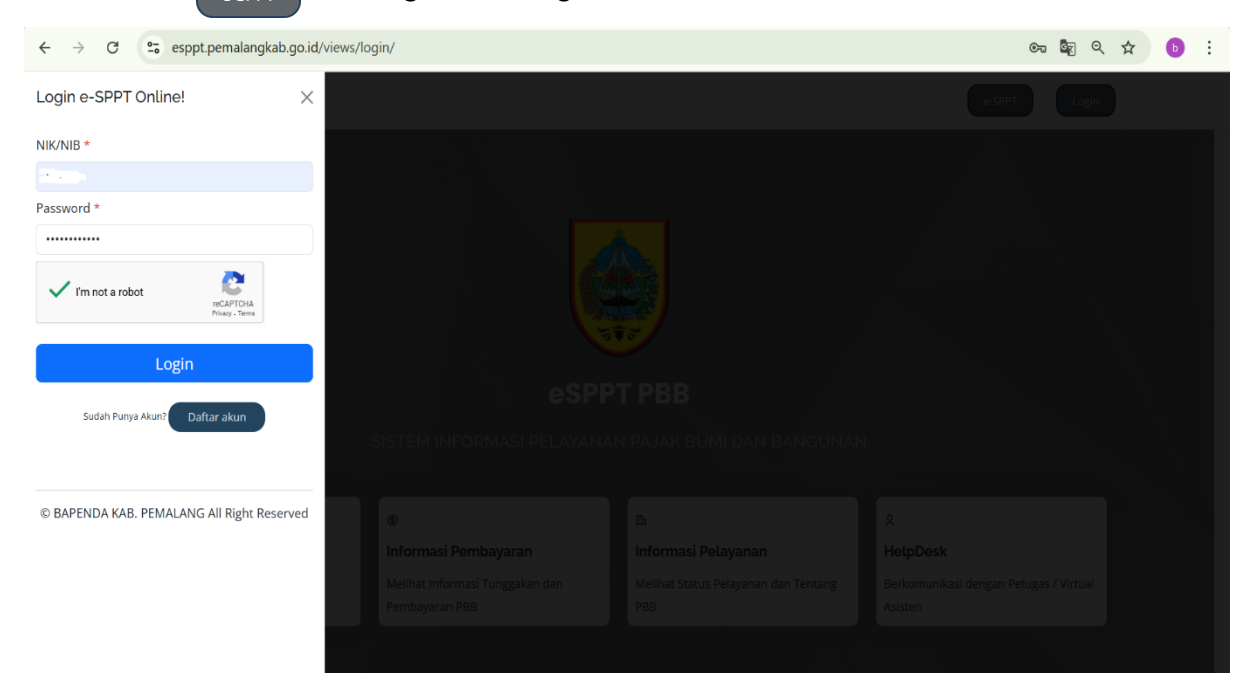

Masukan NIK dan Password yang sdh terdaftar, kemudian Klik Login, kalo berhasil login akan muncul gambar berikut:

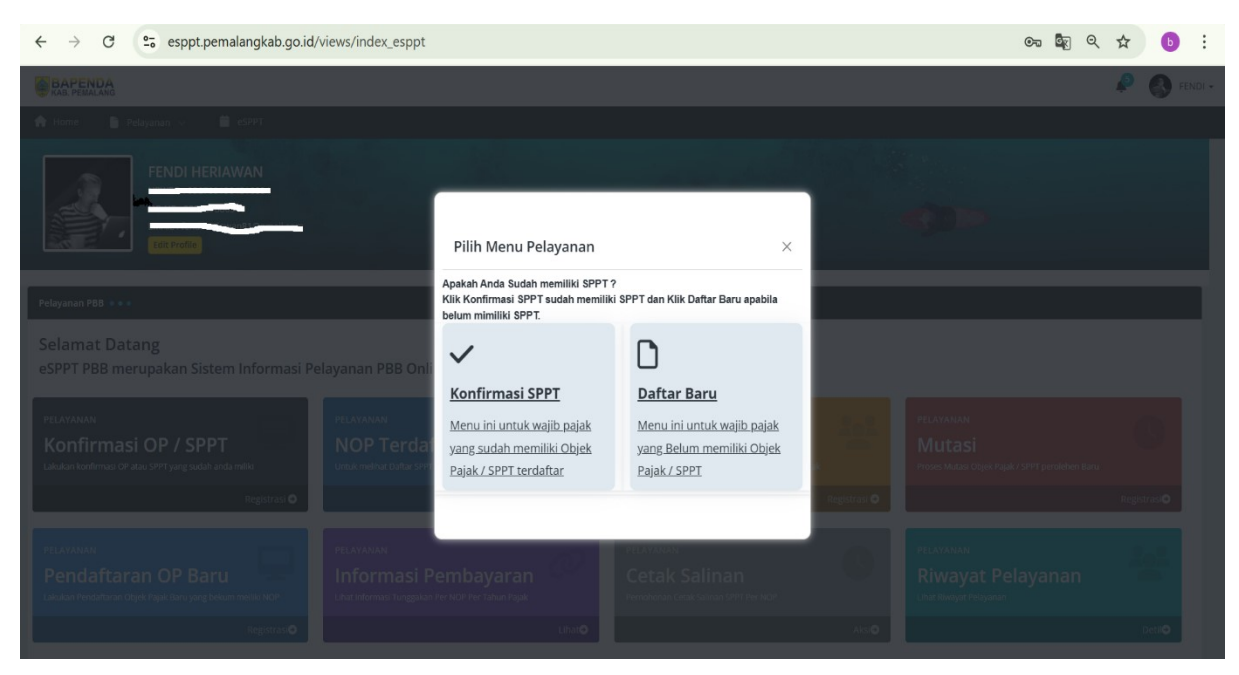

### 6. klik Konfirmasi SPPT untuk yang sudah mempunyai SPPT, akan muncul gambar sebagai berikut:

| $\rightarrow$ C        | 0-0        | esppt.pemalan           | gkab.go.id/views/index_             | esppt?mn=7                           |                 |                   |            |                        |                               |                | Q    | ☆          | b        |      |
|------------------------|------------|-------------------------|-------------------------------------|--------------------------------------|-----------------|-------------------|------------|------------------------|-------------------------------|----------------|------|------------|----------|------|
| APENDA<br>AB. PEMALANG |            |                         |                                     |                                      |                 |                   |            |                        |                               |                |      | <b>P</b> ( | FENI     | DI + |
| iome 📑                 | Pelayana   | in 🗸 🗯 eSPPT            |                                     |                                      |                 |                   |            |                        |                               |                |      |            |          |      |
|                        |            |                         |                                     |                                      |                 |                   |            |                        |                               |                |      |            |          |      |
| egistrasi              | OP         |                         |                                     |                                      |                 |                   |            |                        |                               |                | Home | / Form P   | ermonona |      |
| ormulir Registra       | asi Objek  | : Pajak                 |                                     |                                      |                 |                   |            |                        |                               |                |      | •          | • • •    |      |
| 33                     |            | 27                      | Kec                                 | Kel                                  | Blok            |                   | No Uri     | ıt                     | Kode                          |                |      |            |          |      |
| nformasi V             | Vajib I    | Pajak SPPT              |                                     |                                      |                 |                   |            |                        |                               |                |      |            |          |      |
| Nama Wajib Pa          | ajak / Per | nohon / Kuasa           |                                     |                                      |                 |                   |            | Kelurahan Pemoho       | 1                             | Kota Pemohon   |      |            |          |      |
| lamat Pemoh            | on         |                         |                                     |                                      |                 |                   |            | Email Pemohon          |                               | No. HP Pemohon |      |            |          |      |
| formasi 0              | Dbjek      | Pajak                   |                                     |                                      |                 |                   |            |                        |                               |                |      |            |          |      |
| tak Objek Paj          | ak         |                         |                                     |                                      |                 |                   |            | Kelurahan              |                               | Kecamatan      |      |            |          |      |
| etak OP                |            |                         |                                     |                                      |                 |                   |            | Kelurahan OP           |                               | Kecamatan OP   |      |            |          |      |
| k                      |            |                         |                                     |                                      |                 |                   |            | Luas Burni             |                               | Luas Bangunan  |      |            |          |      |
| BLok OP                |            |                         |                                     |                                      |                 |                   |            | Luus buin              |                               | cars building  |      |            |          |      |
| ampiran D              | okun       | nen                     |                                     |                                      |                 |                   |            |                        |                               |                |      |            |          |      |
| e Lampiran Sca         | an SPPT*   |                         |                                     |                                      |                 |                   |            |                        |                               |                |      |            |          |      |
| Choose File            | No file    | chosen                  |                                     |                                      |                 |                   |            |                        |                               |                |      |            |          |      |
| e Legalitas / Su       | irat Tanal | *                       |                                     |                                      |                 |                   |            |                        |                               |                |      |            |          |      |
| Choose File            | No file    | chosen                  |                                     |                                      |                 |                   |            |                        |                               |                |      |            |          |      |
|                        |            |                         |                                     |                                      |                 |                   |            |                        |                               |                |      |            |          |      |
| Menyatakan             | bahwa se   | emua data yang diunggah | n ke portal e-SPPT adalah Benar dan | Sesuai Asli. Apabila dikemudian hari | data yang diung | gah tidak benar m | aka siap d | ikenakan sanksi sesuai | dengan peraturan yang berlaku |                |      |            |          |      |
|                        |            |                         |                                     |                                      | Simpa           | n Reset           |            |                        |                               |                |      |            |          |      |
|                        |            |                         |                                     |                                      | Jimpa           | neset             |            |                        |                               |                |      |            |          |      |

Isikan Formulir Registrasi Objek Pajak /SPPT yang anda punya, Lampirkan Dokumen yang di Upload SPPT dan Bukti Kepemilikan/Sertifikat anda, setelah semuanya terisi dan upload dokumen pendukung kemudian centang Menyatakan bahwa semua data yang diunggah ke portal e-SPPT adalah Benar dan Sesuai Asli. Apabila dikemudian hari data yang diunggah tidak benar maka siap dikenakan sanksi sesuai dengan peraturan yang berlaku

#### Klik SIMPAN

### Menunggu verifikasi OP dari petugas verifikator Bapenda

7. Setelah Petugas sudah memverifikasi OP, maka wajib pajak tinggal mengajukan permohonan2 seperti gambar berikut:

| ← → C                                                                                                    | 🔄 ९ 🖈 🕒 :                  |
|----------------------------------------------------------------------------------------------------|----------------------------|
| BAPENDA<br>MAR PEMALANG                                                                                                    | 🔎 🚯 Fendi 🗸                |
| 🔶 Home 📲 Pelayanan 🗸 🚔 eSPPT                                                                                                    |                            |
| FENDI HERIAWAN<br>NOIP:<br>UNUT:<br>UNUT:<br>UNUT:<br>Ethore                                                                                     |                            |
| Pelayanan P88 •••                                                                                                    |                            |
| Selamat Datang<br>eSPPT PBB merupakan Sistem Informasi Pelayanan PBB Online PEMALANG                                                             |                            |
| PELAYANAN<br>Konfirmasi OP / SPPT<br>Lakadar Indonesi OP asa 977 yang sudah anda miliki<br>Lakadar Indonesi Optimasi<br>Urtuk methada Regiterasi | ayık / SPPT perolehen Baru |
| Registrasi 🗘 Likut O Registrasi O                                                                                                    | Registrasi                 |
| PELAYAMAN<br>Pendaftaran OP Baru<br>Lakata Redattara OJek Fajak Baruyang takum maliki NOP                                                        | elayanan                   |
| Registratio                                                                                                    | Detil                      |

Konfirmasi sdh dilakukan dan telah di verifikasi OP oleh petugas Bapenda, maka tinggal permohonan apa yang di ajukan

- a. Konfirmasi OP/SPPT (bila sdh di ACC)
- NOP Terdaftar -> Bisa menambah OP/SPPT yang Anda miliki
   Klik Lihat, maka akan tampil gambar sebagai berikut:

| ← → C                    | esppt.pemalangkab.go.id/views/i | ndex_esppt?mn=6 |             |                                                                                                    |                          | Q  | ☆ 🕒                                                         |
|--------------------------|---------------------------------|-----------------|-------------|----------------------------------------------------------------------------------------------------|--------------------------|----|-------------------------------------------------------------|
| BAPENDA<br>KAB. PEMALANG |                                 |                 |             |                                                                                                    |                          |    | 🔎 🚯 FEND                                                    |
| 🕈 Home 📑 Pe              | layanan v 🗮 eSPPT               |                 |             |                                                                                                    |                          |    |                                                             |
| Daftar WP (              | OP                              |                 |             |                                                                                                    |                          | H  | lome / Daftar WP OP                                         |
| Daftar Objek Pajak       |                                 |                 |             |                                                                                                    |                          |    | + Add NOP                                                   |
| Show 10 v e              | ntries                          |                 |             |                                                                                                    | Search                   |    |                                                             |
|                          |                                 |                 |             |                                                                                                    |                          |    |                                                             |
| No                       | ▼ NIK ≑                         | NOP \$          | LAMPIRAN    | TGL DAFTAR                                                                                                    | STATUS                   | ÷  | Aksi                                                        |
| <b>No</b>                | ▼ NIK<br>3                      | NOP \$          | LAMPIRAN    | TGL DAFTAR                                                                                                    | STATUS<br>Aktif          | \$ | Aksi                                                        |
| No                       | ▼ NIK                           | NOP 0           | LAMPIRAN \$ | TGL DAFTAR         Image: Control of the second second | STATUS<br>Aktif<br>Aktif | \$ | Aksi<br>Image: Optimized state       Image: Optimized state |

Klik Add NOP untuk menambah SPPT yang anda miliki.

## g. Cetak Salinan

Klik Cetak Salinan, akan muncul gambar sbb:

| ← → C 😁 esppt.pemalangkab.go.id/vie | ws/index_esppt?mn=2 | ९ 🛧  ।                      |
|-------------------------------------|---------------------|-----------------------------|
|                                     |                     | 🔎 🚷 Fendi 🗸                 |
| in Home 📓 Pelayanan 🗸 🗮 eSPPT       |                     |                             |
| Salinan eSPPT                       |                     | Home / Permohonan Pelayanan |
| Pelayanan                           |                     | + Add NOP                   |
| Pilh NOP *                          | Pilin NOP           |                             |
| Nama Wajib Pajak :                  |                     |                             |
| Letak objek Pajak :                 |                     |                             |
| Kecamatan :                         |                     |                             |
| Kelurahan :                         |                     |                             |
| Nomor Objek Pajak                   | aksi                |                             |
|                                     |                     |                             |

# Pilih NOP yang akan dimohonkan Salinan SPPT, akan muncul gambar sbb:

| ← → C == esppt.pemalangka    | b.go.id/views/index_esppt?mn=2 |      | ् 🖈 🕒                       |
|------------------------------|--------------------------------|------|-----------------------------|
|                              |                                |      | 🔎 🚷 Fendi -                 |
| 🟫 Home 📑 Pelayanan 🗸 🗮 eSPPT |                                |      |                             |
| Salinan eSPPT                |                                |      | Home / Permohonan Pelayanan |
| Pelayanan                    |                                |      | + Add NOP                   |
| Pilih NOP *                  | 332709001300501480             |      |                             |
| Nama Wajib Pajak             | : FENDI HERIAWAN               |      |                             |
| Letak objek Pajak            | : JL PERUMAHAN 006 03          |      |                             |
| Kecamatan                    | : TAMAN                        |      |                             |
| Kelurahan                    | : TAMAN                        |      |                             |
| Nomor Objek Pajak            |                                | aksi |                             |
| 332709001300501480           |                                | PROS | IS PERMOHONAN               |
|                              |                                |      |                             |

### Klik Proses Permohonan

| BAPE KAB. PEM | NDA                         |                                           |                 |            |                 |                |           |           |       |    | 👂 🚳 Fendi 🗸               |
|---------------|-----------------------------|-------------------------------------------|-----------------|------------|-----------------|----------------|-----------|-----------|-------|----|---------------------------|
| ft Home       | 📔 Pelayanan 🗸 🧯             | esppt                                     |                 |            |                 |                |           |           |       |    |                           |
| Perm          | ohonan Salinan              | Cetak Salinan                             |                 |            |                 |                |           |           |       |    | Home / Permohonan Salinan |
| Input Pe      | ermohonan Salinan           |                                           |                 |            |                 |                |           |           |       |    | ⊕ <mark>© ⊜</mark> 9      |
| 1 Dat         | a Pemohon Nama, Alamat, NIK | 2 Data Objek / Subjek Pajak Detil OP/WP 3 | Lampiran Unggah | data pendu | kung 4 Complete | d Complete Reg | istration |           |       |    |                           |
|               |                             | Informasi Data Pemo                       | bhon            |            |                 |                |           |           |       |    |                           |
|               |                             | SALINAN SPPT/SKP                          |                 |            |                 |                |           |           |       |    |                           |
|               |                             | NIK *                                     |                 |            |                 |                |           |           |       |    |                           |
|               |                             | NAMA LENGKAP *                            | FENDI H         | ERIAWAN    |                 |                |           |           |       |    |                           |
|               |                             | ALAMAT                                    | TAMAN           | LESTARI    |                 |                |           |           |       |    |                           |
|               |                             |                                           | BLOK            | BLOK A     | NO.1            | RT             | 006       |           | RW    | 03 |                           |
|               |                             |                                           | KELURAH4        | N          | TAMAN           |                |           | KECAMATAN | TAMAN |    |                           |
|               |                             |                                           | KOTA / KA       | BUPATEN    |                 | PEMALA         | NG        |           |       |    |                           |
|               |                             | No. HP *                                  | C               | · ·        |                 |                |           |           |       |    |                           |
|               |                             |                                           |                 |            |                 |                |           |           |       |    | Previous Next             |
|               |                             |                                           |                 |            |                 |                |           |           |       |    | NCA                       |
|               |                             |                                           |                 |            |                 |                |           |           |       |    |                           |

|                                            |                                        |                              |                                     |           |                |       |       | •          |                |
|--------------------------------------------|----------------------------------------|------------------------------|-------------------------------------|-----------|----------------|-------|-------|------------|----------------|
| me 🗎 Pelayanan 🗸                           | 📋 eSPPT                                |                              |                                     |           |                |       |       |            |                |
| rmohonan Salina                            | an Cetak Salinan                       |                              |                                     |           |                |       |       | Home / Per | rmohonan Salir |
| ut Permohonan Salinan                      |                                        |                              |                                     |           |                |       |       |            | 0 C C C        |
| 1 Data Pemohon Nama, Alamat, 1             | IK 2 Data Objek / Subjek Pajak Detil O | WWP 3 Lempiren Unggeh data p | endukung 4 Completed Complete Regis | stion     |                |       |       |            |                |
| Nomor Objek Pa                             | jak                                    |                              |                                     |           |                |       |       |            |                |
| 33                                         | 27                                     | 090                          | 01                                  |           | C.             |       |       | 0          |                |
| nformasi Data Wajib                        | Pajak                                  |                              |                                     |           |                |       |       |            |                |
| FENDI HERIAWAN                             |                                        |                              |                                     | TAMAN     |                |       | TAMAN |            |                |
| JE PETTINI (* 13                           |                                        |                              |                                     | · · · ·   | of themail.com |       | C     |            |                |
| nformasi Perubahan                         | Objek Pajak                            |                              |                                     |           |                |       |       |            |                |
| nformasi Subjek Pajak SPPT                 |                                        |                              |                                     | Informas  | Objek Pajak    |       |       |            |                |
| FENDI HERIAWAN                             |                                        |                              |                                     | JL PERU   | MAHAN          |       |       |            |                |
| lamat WP *                                 |                                        |                              |                                     | Kecamata  | n *            | TAMAN |       |            |                |
| TAMAN LESTARI                              |                                        |                              |                                     | Kelurahar | *              | TAMAN |       |            |                |
|                                            |                                        |                              |                                     |           |                |       |       |            |                |
| nformasi Luas                              |                                        |                              |                                     |           |                |       |       |            |                |
| nformasi Luas<br>uas Bumi                  | e                                      |                              | m                                   |           |                |       |       |            |                |
| nformasi Luas<br>ues Bumi                  |                                        |                              |                                     |           |                |       |       |            |                |
| nformasi Luas<br>ues Burni<br>ues Bengunen | 21                                     |                              | m <sup>4</sup>                      |           |                |       |       |            |                |

| BAPENDA     Nore      Nores      Nores     Nores                                  |                                                                                                    | 👂 🚷 Rhói + 🔺  |
|-----------------------------------------------------------------------------------|----------------------------------------------------------------------------------------------------|---------------|
| lagad Permehanan Salinan                                                          |                                                                                                    | ••••          |
| Tour Annotation Markan Same Same Same Same Same Same Same Same                    | Image:         Image:         Image:< |               |
| F(1) File Lagation / Source Torus *<br>3327001904131004,q,1327100012016011401.pef | Taya kar da Yagana Yagana Kitaya 🛛 🕹 🕹                                                                                                    |               |
| Perrystaan                                                                        | A BADAN PERTANAHAN NASIONAL<br>REPUBLIK INDONESIA                                                                                                    |               |
|                                                                                   |                                                                                                    | Previous Next |

### Sebelum di Klik Next centang Pernyataan

| BAPENDA                                                                                                    | 🔎 🚯 FENDI 🗸               |
|----------------------------------------------------------------------------------------------------|---------------------------|
| All Hune 👔 Pelgaran 🗸 📓 6997                                                                                                    |                           |
| Permohonan Salinan cetak salinan                                                                                                    | Home / Permohonan Salinan |
| Input Permohonan Salinan                                                                                                    | 0 0 0 0                   |
| 1 Data Pernohon Name, Name, NK 2 Data Objek / Subjek Pajak Dest OHMP 3 Lampiran Unggeh data perdukung 4 Completed Complete Registration                                                    |                           |
| Input Cetak Salinan Selesai                                                                                                    |                           |
| Silakan Tekan Tombol Proses untuk proses Permohonan salinan.<br>Nomor Pelayanan akan diterbidan setelah data berhari itersimpan. Silakan Cetaki Tanda Terima Pelayanan apabila diperlukan. |                           |
| Prozes Permulation Saltions                                                                                                    |                           |
|                                                                                                    | Previous                  |
|                                                                                                    |                           |

Klik Proses Permohonan Salinan

\*) Menunggu Petugas Bapenda menverifikasi permohonan pelayanan anda, menetapkan dan kemudian TTE oleh Kepala Badan

Utk mengecek apakah sdh di proses belum dilihat di menu Riwayat Pelayanan

h. Riwayat Pelayanan

|                                  | (32) What    | tsApp 🗙 🤇          | esppt-pelayan/     | An 🗙 🥌                                                                                      | SIMPEG Pemalang                                    | ×   M | Verifikasi Pendaft | ar <b>x</b> | 📔 💁 Google Passv                                      | vord X | ۲ | Tagihan PBB-P2 - E                                                                            | ×   + |                                                     | -                | ٥         | ×         |
|----------------------------------|--------------|--------------------|--------------------|---------------------------------------------------------------------------------------------|----------------------------------------------------|-------|--------------------|-------------|-------------------------------------------------------|--------|---|-----------------------------------------------------------------------------------------------|-------|-----------------------------------------------------|------------------|-----------|-----------|
| $\leftarrow \rightarrow$         | G            | esppt.pema         | alangkab.go.id/vie | ews/index_es                                                                                | sppt?mn=4                                          |       |                    |             |                                                       |        |   |                                                                                               |       | Q                                                   | \$               | ₽ 🕒       | :         |
| BAPEN<br>KAB. PEMA               |              |                    |                    |                                                                                             |                                                    |       |                    |             |                                                       |        |   |                                                                                               |       |                                                     |                  | ₽ 🚯       | FENDI     |
| Home                             | 🃔 Pelayan    | nan 🗸 – 🛗 eSPPT    |                    |                                                                                             |                                                    |       |                    |             |                                                       |        |   |                                                                                               |       |                                                     |                  |           |           |
| Form                             | Permoh       | 1000 Pelayanan PB  | 8                  |                                                                                             |                                                    |       |                    |             |                                                       |        |   |                                                                                               |       |                                                     | Home             | Form Perm | nohonan   |
| Formulir                         | Permohonan P | Pelayanan          |                    |                                                                                             |                                                    |       |                    |             |                                                       |        |   |                                                                                               |       |                                                     |                  | Ð 😋 (     |           |
|                                  |              |                    |                    |                                                                                             |                                                    |       |                    |             |                                                       |        |   |                                                                                               |       |                                                     |                  |           |           |
|                                  |              |                    |                    |                                                                                             |                                                    |       |                    |             |                                                       |        |   |                                                                                               |       |                                                     |                  | +         | Add       |
| Show 1                           | 10 V entrie  |                    |                    | lor Pelevanan                                                                               |                                                    |       |                    |             | <ul> <li>No Pelavanan</li> </ul>                      |        |   | TGI Pakam                                                                                     |       | Search                                              |                  | +/        | Add       |
| Show 1<br>No                     | 10 v entrie  | wP ID<br>33204     | ¢                  | Jns Pelayanan<br>SALINAN ESPPT                                                              |                                                    |       |                    |             | No Pelayanan     2025.0001_04                         |        | • | TGL Rekam<br>13-02-2025                                                                       |       | Search                                              | s<br>8           | +/        | Add<br>¢  |
| Show 1<br>No<br>1<br>2           | 10 v entrie  | es<br>WP ID<br>332 | ¢                  | J <b>ns Pelayanan</b><br>SALINAN ESPPT<br>PERMOHONAN US                                     | SER BARU                                           |       |                    |             | <ul> <li>No Pelayanan</li> <li>2025.000104</li> </ul> |        | • | TGL Rekam<br>13-02-2025<br>13-02-2025                                                         |       | Search<br>Statu<br>Search<br>Statu<br>Search        | :<br>:<br>:<br>: | +/        | Add<br>\$ |
| Show 1<br>No<br>1<br>2<br>3      | 10 v entrie  | es<br>WP ID<br>332 | 0                  | Jns Pelayanan<br>SALINAN ESPPT<br>PERMOHONAN US<br>REGISTRASI OP - 3:                       | SER BARU<br>32710001201001140                      |       |                    |             | No Pelayanan           2025.000104                    |        | ¢ | TGL Rekam           13-02-2025           13-02-2025           13-02-2025           13-02-2025 |       | Search<br>Statu<br>Seles<br>Seles                   | s<br>9<br>9<br>9 | +/        | Add<br>¢  |
| Show 1<br>No<br>1<br>2<br>3<br>4 | il v entrie  | es<br>WP ID<br>332 | ¢                  | Jns Pelayanan<br>SALINAN ESPPT<br>PERMOHONAN US<br>REGISTRASI OP - 32<br>REGISTRASI OP - 32 | SER BARU<br>32710001201001140<br>32709001300501480 |       |                    |             | <ul> <li>No Pelayanan</li> <li>2025.000104</li> </ul> |        | 0 | TGL Rekam<br>13-02-2025<br>13-02-2025<br>13-02-2025<br>13-02-2025                             |       | Search<br>Statu<br>Siles<br>Siles<br>Siles<br>Siles | s<br>9<br>9      | +         | Add       |

Pada Riwayat bisa di lihat permohonan yang di ajukan WP jns Pelayanan Salinan kemudian Klik Gambar Printer dan otomatis akan ke download SPPT Elektronik, seperti gambar di bawah ini:

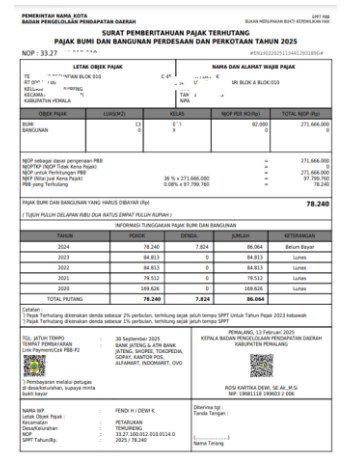